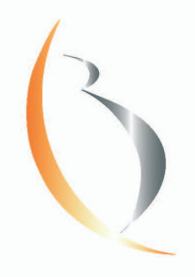

PRENATAL SCREENING

DÉPISTAGE PRÉNATAL

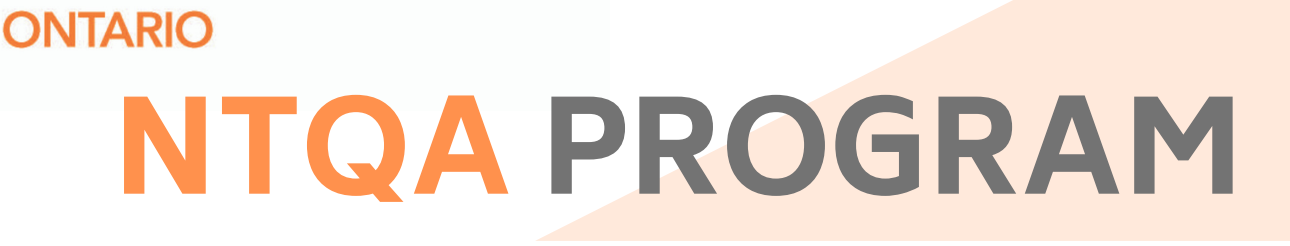

BORN

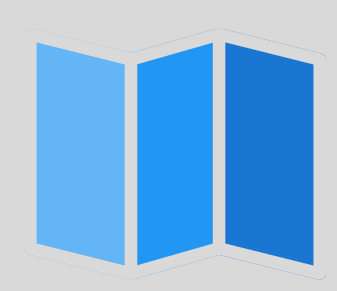

How to register with the Fetal Medicine Foundation (FMF UK) and log in to your personal profile page

Visit https://fetalmedicine.org

Scroll down on the website homepage to "FMF own page" and press "click here."

## FMF own page

If you want to visit your own FMF page please click here.

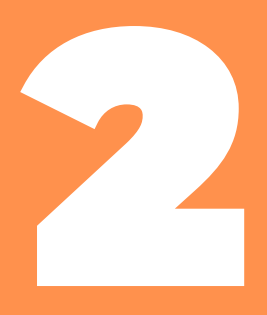

Open the application form by pressing "click here" to register.

Fill out the form and click "register" at the bottom of the page.

## **FMF** Courses

| ise log in  |       |  |  |
|-------------|-------|--|--|
| Login name: |       |  |  |
| Password:   |       |  |  |
|             | Login |  |  |
|             |       |  |  |

Note to new users: if you do not have a login name and password, you will need to register and then attend the FMF courses. Click here to register.

Forgotten your password?

## Registration

If you want to proceed with the course, please register. Required fields are highlighted in blue.

| I have an FMF ID:                   | Search for my ID                                                        |
|-------------------------------------|-------------------------------------------------------------------------|
| Login name:                         |                                                                         |
| Password:                           |                                                                         |
| Password confirmation:              |                                                                         |
| Please make a note of your chosen   | login name and password, as you will need these to submit your logbook. |
| Last name:                          |                                                                         |
| First name:                         |                                                                         |
| Title:                              |                                                                         |
| Clinic/hospital/institution:        |                                                                         |
| Department:                         |                                                                         |
| Grade (medical professionals only): |                                                                         |
| Email:                              |                                                                         |
| Email (alternative):                |                                                                         |
| Date of birth:                      |                                                                         |
| Street and number:                  | 0                                                                       |
| City:                               |                                                                         |
| Postcode:                           |                                                                         |
| Country:                            | United Kingdom                                                          |
| Tolophono:                          |                                                                         |
| Proformed language:                 | English                                                                 |
| Fielefied language.                 |                                                                         |
| I accept the terms & conditions:    |                                                                         |
|                                     | Register                                                                |

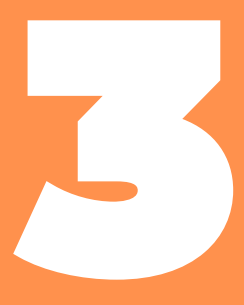

View your personal FMF page by entering your login name and your password and by clicking "Login."

## FMF Courses

| Login nam | e: |  |  |
|-----------|----|--|--|
| Passwor   | d: |  |  |
|           |    |  |  |

Note to new users: if you do not have a login name and password, you will need to register and then attend the FMF courses. Click here to register.

Forgotten your password?

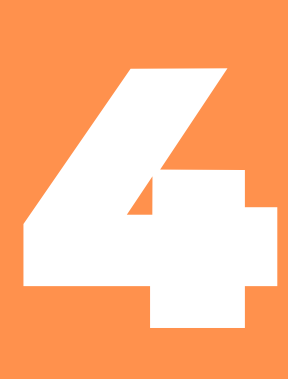

If you have forgotten your login name and/or your password, click "Forgotten Your Password?"

The website will prompt you to enter the email address that you recorded on your registration form. Click "send" and your login name and new temporary password will appear in your inbox.

| Sign in                | FMF website | Contact us |
|------------------------|-------------|------------|
| Request a new password |             |            |
| Your login name:       |             |            |
| r                      |             |            |
| Your email address:    |             |            |
| Send                   |             |            |
|                        |             |            |

Once you have logged in to your personal FMF page, it will look like the screenshot below. This platform will allow you to change your personal details, participate in a variety of courses, and access up-to-date information on your FMF UK certificates and licenses.

| Cown pages Logout                                                                                                    |                                                                                                    |                                                                                                    | FMF website Contact us                                                                                                    |
|----------------------------------------------------------------------------------------------------|----------------------------------------------------------------------------------------------------|----------------------------------------------------------------------------------------------------|----------------------------------------------------------------------------------------------------|
| Welcome to your perso                                                                                                    | nal FMF page                                                                                                    |                                                                                                    |                                                                                                    |
| Personal details                                                                                                    |                                                                                                    |                                                                                                    |                                                                                                    |
| Name: FMF ID:                                                                                                    |                                                                                                    |                                                                                                    |                                                                                                    |
| View or edit your contact deta                                                                                                    | ils Change your                                                                                                    | password                                                                                                    |                                                                                                    |
| Certificates of competence                                                                                                    | Theoretical                                                                                                    | Certificate                                                                                                    | Course                                                                                                    |
| The 11-13 weeks scan                                                                                                    |                                                                                                    | Not dane                                                                                                    | Attend                                                                                                    |
| Preeclampsia screening                                                                                                    |                                                                                                    | Not dane                                                                                                    | Attend                                                                                                    |
| Fetal abnormalities                                                                                                    |                                                                                                    | Not dane                                                                                                    | Attend                                                                                                    |
| Cervical assessment                                                                                                    |                                                                                                    | Not dane                                                                                                    | Attend                                                                                                    |
| Doppler ultrasound                                                                                                    |                                                                                                    | Not dane                                                                                                    | Attend                                                                                                    |
| Fetal cardiac scanning                                                                                                    |                                                                                                    | Not dane                                                                                                    | Attend                                                                                                    |
| Basic fetal echocardiography                                                                                                    |                                                                                                    | Not dane                                                                                                    | Attend                                                                                                    |
| Fetal cardiac defects                                                                                                    |                                                                                                    | Not applicable                                                                                                    | Attend                                                                                                    |
| Placenta Accreta Spectrum                                                                                                    |                                                                                                    | Not applicable                                                                                                    | Attend                                                                                                    |
| invasive procedures                                                                                                    |                                                                                                    | Not dane                                                                                                    |                                                                                                    |
| Diploma in fetal medicine                                                                                                    |                                                                                                    | Not dane                                                                                                    |                                                                                                    |
| Licensing                                                                                                    | Last audit                                                                                                    | Audit report                                                                                                    | License                                                                                                    |
| Nuchal translucency                                                                                                    |                                                                                                    | 100000000000000000000000000000000000000                                                                                                    |                                                                                                    |
|                                                                                                    |                                                                                                    |                                                                                                    |                                                                                                    |
| Nasal bone                                                                                                    |                                                                                                    |                                                                                                    |                                                                                                    |
| Nasal bone<br>Ductus venosus flow                                                                                                    |                                                                                                    |                                                                                                    |                                                                                                    |
| Nasal bone<br>Ductus venosus flow<br>Tricuspid flow                                                                                                    | e<br>M                                                                                                    |                                                                                                    |                                                                                                    |
| Nasal bone<br>Ductus venosus flow<br>Tricuspid flow<br>Preeclampsia screening                                                                                                    |                                                                                                    | -<br>6                                                                                                    |                                                                                                    |
| Nasal bone<br>Ductus venosus flow<br>Tricuspid flow<br>Preeclampsia screening<br>Instructions on certification                                                                                                    | and licensing                                                                                                    | 1                                                                                                    |                                                                                                    |
| Nasal bone<br>Ductus venosus flow<br>Tricuspid flow<br>Preeclampsia screening<br>Instructions on certification<br>The 11-13 weeks scan: To o<br>submit images for nuchal tra<br>venosus and tricuspid flow<br>submit images for each mark                                                                                                    | and licensing<br>btain a certificate<br>nslucency. This wi<br>inslucency with or<br>you need to upload<br>or every year. To se                                                                                                    | of competence you<br>8 give you a licens<br>without blochemis<br>4 Images for these<br>bitmit images please                                                                                                    | u need to attend the online course on the 11-13 weeks scan and<br>a which enables access to the software for calculation of risk for<br>tyr, For access to calculation of risk based on <b>nasal bone, ductus</b><br>Ultrasound markers as well. To maintain your licenses you need to<br>e <b>cick here</b> .                                                                                                    |
| Nasal bone<br>Ductus venosus flow<br>Tricuspid flow<br>Preeclampsia screening<br>Instructions on certification<br>The 11-13 weeks scan: To o<br>submit images for nuchal tra<br>venosus and tricuspid flow<br>submit images for each mark<br>Preeclampsia screening. To<br>screening and submit images.<br>Fetal abnormalities: To obta                                                                                                    | bain a certificate<br>inslucency. This wi<br>inslucency with or<br>you need to upload<br>er every year. To sa<br>obtain a certificate<br>to maintain your<br>in a certificate of ci                                                                                                    | of competence you<br>Il give you a licens<br>without blochemis<br>fimages for these<br>atomic fimages please<br>of competence a<br>competence it is adv                                                                                                    | u need to attend the online course on the 11-13 weeks scan and<br>e which enables access to the software for calculation of risk for<br>thrs. For access to calculation of risk based on <b>nasal bone</b> , <b>ductus</b><br>ultrasound markers as well. To maintain your licenses you need to<br>e <b>click here</b> .<br>In dl license you need to attend the online course on preeclampiss<br>submit images every year. To submit images please <b>click here</b> .<br>Isuble that you attend the online course on fetal abnormalities and                                                                                                    |
| Nasal bone<br>Ductus venosus flow<br>Tricuspid flow<br>Preeclampsia screening<br>Instructions on certification<br>The 11-13 weeks scan: To o<br>submit images for nuchal tra<br>trisomies based on nuchal tra<br>trisomies based on nuchal tra<br>venosus and tricuspid flow<br>submit images for each marks<br>Preeclampsia screening: To<br>screening and submit images.<br>Fetal abnormalities: To obta<br>submitting a logbook of image                                                                                                    | and licensing<br>btain a certificate<br>nslucency. This with or<br>you need to upload<br>if every year. To as<br>obtain a certificate<br>To maintain your<br>in a certificate of c<br>examination and<br>ss please click here                                                                                                    | of competence you<br>I give you a license<br>without blochemis<br>I images please<br>formit images please<br>of competence in it adv<br>submit images. Ti                                                                                                    | u need to attend the online course on the 11-13 weeks scan and<br>a which enables access to the software for calculation of risk for<br>try. For access to calculation of risk based on <b>nasal bone, ductus</b><br>durasound markers as well. To maintain your licenses you need to<br>click <b>here</b> .<br>In di license you need to attend the online course on preeclampsis<br>submit images every year. To submit images please click <b>here</b> .<br>Isable that you attend the online course on fetal abnormalities and<br>here is no need on licensing. For instructions on preparing and                                                                                                    |
| Nasal bone<br>Ductus venosus flow<br>Tricuspid flow<br>Preeclampsia screening<br>Instructions on certification<br>The 11-13 weeks scan: To o<br>submit images for nuchal tra-<br>trisomies based on nuchal tra-<br>trisomies based on nuchal tra-<br>venosus and tricuspid flow<br>submit images for each marke<br>Preeclampsia screening: To obta<br>submit images for each marke<br>Preeclampsia screening: To obta<br>submitting a logbook of image<br>Fetal echocardiography: To<br>pass a practical examination.                                                                                                    | and licensing<br>brain a certificate<br>naturency. This with<br>result of the second to upload<br>result of the second to upload<br>result of the second second<br>to maintain your line a certificate<br>examination and<br>es please click here<br>obtain a certificate<br>his certificate is a                                                                                                    | of competence you<br>il give you a license<br>without blochemis<br>d images please<br>of competence a<br>license you need to<br>ompetence it is adv<br>submit images. Ti<br>e of competence you<br>policable only to FM                                                                                                    | u need to attend the online course on the 11-13 weeks scan and<br>a which enables access to the software for calculation of risk for<br>thry. For access to calculation of risk based on <b>masal bone, ductus</b><br>durasound markers as well. To maintain your licenses you need to<br><b>click here.</b><br>di license you need to attend the online course on preeclampsis<br>submit images every year. To submit images please <b>click here.</b><br>Isable that you attend the online course on fetal abnormalities and<br>here is no need for licensing. For instructions on preparing and<br>to attend the online course on fetal cardiac scanning and<br>feilows. There is no need for licensing.                                                                                                    |
| Nasal bone<br>Ductus venosus flow<br>Tricuspid flow<br>Preeclampsia screening<br>Instructions on certification<br>The 11-13 weeks scan: To a<br>submit images for nuch all tri<br>venosus and tricuspid flow<br>submit images for each mark<br>Preeclampsia screening: To<br>screening and submit images.<br>Fetal abnormalities: To other<br>images. There is no need for 10<br>oppler ultrasound: To other                                                                                                    | balan a certificate<br>inslucency. This wi<br>inslucency. This wi<br>inslucency with or<br>you need to upload<br>or every year. To so<br>obtain a certificate of co<br>examination and<br>in a certificate of co<br>estimation and<br>obtain a certificate of co<br>in a certificate of co<br>in a certificate of co<br>in a constituation and<br>common a submit                                                                       | of competence you<br>Il give you a licens<br>without blochemis<br>timages for these<br>of competence a<br>submit images. This<br>competence it is adv<br>submit images. This<br>of competence you nee<br>of competence you nee<br>images please clic                                                                                                   | u need to attend the online course on the 11-13 weeks scan and<br>e which enables access to the software for calculation of risk for<br>thrs. For access to calculation of risk based on <b>nasal bone</b> , <b>ductus</b><br>ultrasound markers as well. To maintain your licenses you need to<br>a <b>click hare</b> .<br>In di license you need to attend the online course on precisionsis<br>submit images every year. To submit images please <b>click hare</b> .<br>Isuble that you attend the online course on fetal abnormalities and<br>here is no need for licensing. For instructions on preparing and<br>ou need to attend the online course on fetal cardiac scanning and<br>If fellows. There is no need for licensing,<br>well to attend the online course on Doppler ultraseund and submit<br><b>k here</b> .                                                                              |
| Nasal bone<br>Ductus venosus flow<br>Tricuspid flow<br>Preeclampsia screening<br>Instructions on certification<br>The 11-13 weeks scam: To o<br>submit images for nuchal tra<br>trisonias based on nuchal tra<br>venosus and tricuspid flow<br>submit images for ach marks<br>Preeclampsia screening: To<br>screening and submit images.<br>Fetal abnormalities: To obta<br>you need to pasa a practical<br>submitting a logbook of image<br>Fetal echocardiography: To<br>pasa a practical examination.<br>Doppler ultrasound: To obta<br>images. There is no need for il                                                                                                    | and licensing<br>btain a certificate<br>mslucency. This with<br>your need to uploas<br>revery year. To as<br>the service of the service<br>to the service of the service<br>to the service of the service<br>obtain a certificate of a<br>coersing. To submit<br>icensing. To submit                                                                                                    | of competence you<br>il give you a licens<br>without blochemis<br>dimages pleas<br>in mages pleas<br>competence it is adv<br>submit images. This<br>e of competence you ne<br>ti mages please dis<br>competence you ne<br>ti mages please dis<br>competence you ne                                                                                     | u need to attend the online course on the 11-13 weeks scan and<br>a which enables access to the software for calculation of risk for<br>thy. For access to calculation of risk based on <b>nasal bone, ductus</b><br>durasound markers as well. To maintain your licenses you need to<br><b>click here.</b><br>In di license you need to attend the online course on preeclampsis<br>submit images every year. To submit images please <b>click here.</b><br>Isable that you attend the online course on fetal abnormalities and<br>here is no need for licensing. For instructions on prearing and<br>of fellows. There is no need for licensing,<br>the follows. There is no need for licensing,<br>the follows there is no need for licensing,<br>the do attend the online course on fetal and a submit<br><b>k here.</b>                                                                                |
| Nasil bone<br>Ductus venosus flow<br>Tricuspid flow<br>Preeclampsia screening<br>Instructions on certification<br>The 11-13 weeks scan: To o<br>submit images for nuchal tra<br>trisomies based on nuchal tra<br>venosus and tricuspid flow<br>submit images for auch make<br>Preeclampsia screening: To<br>screening and submit images.<br>Fetal abnormalities: To obta<br>submitting a logbook of image<br>Fetal encommitties: To obta<br>images. There is no need for il<br>Cervical screening: To obtai<br>images. There is no need for il                                                                                                    | and licensing<br>btain a certificate<br>inslucency. This will<br>you need to uploas<br>obtain a certificate<br>to examinate your<br>in a certificate of co<br>in a certificate is a<br>in a certificate is a<br>in a certificate is a<br>in a certificate of co<br>icensing. To submit<br>a sensing. To submit                                                                                                    | of competence you<br>give you a licens<br>without blochemis<br>dimages for these<br>themit images please<br>of competence it is<br>advection of the second<br>submit images. The<br>submit images of the<br>submit images of the<br>submit images please clic<br>images please clic                                                                    | u need to attend the online course on the 11-13 weeks scan and<br>a which enables access to the software for calculation of risk for<br>ty. For access to calculation of risk based on nasal bone, ductu<br>ultrasound markers as well. To maintain your licenses you need to<br>click hare.<br>In di license you need to attend the online course on preeclampsis<br>submit images every year. To submit images please click here.<br>Isable that you attend the online course on fetal abnormalities and<br>here is no need for licensing. For instructions on preparing and<br>or fellows. There is no need for licensing,<br>and to attend the online course on fetal cardiac acanning and<br>fellows. There is no need for licensing,<br>and to attend the online course on Ceptier ultrasound and submit<br>k here.                                                                                   |
| Nasal bone<br>Ductus venosus flow<br>Tricuspid flow<br>Preeclampsia screening<br>Instructions on certification<br>The 11-13 weeks scan: To o<br>submit images for nuchal tra<br>trisonies based on nuchal tra<br>venosus and tricuspid flow<br>submit images for ach mark<br>Preeclampsia screening: To<br>screening and submit images.<br>Fetal abnormalities: To obta<br>submitting a logbook of image<br>Fetal eshormalities: To obta<br>pages. There is no need for I<br>Cervical screening: To obtai<br>images. There is no need for I                                                                                                    | and licensing<br>btain a cartificate<br>inslucency. This will<br>you need to upload<br>revery year. To sa-<br>obtain a certificate<br>to cartificate of co-<br>examination and<br>ss please click here<br>obtain a certificate is a<br>in a certificate is a<br>in a certificate is a<br>in a certificate is a<br>in a certificate of co-<br>censing. To submit<br>a certificate of co-<br>censing. To submit<br>a data failed within 1 | of competence you<br>il give you a licens<br>without blochemis<br>di mages for these<br>abmit images pleass<br>of competence a<br>submit images. Ti<br>submit images. Ti<br>submit images. To<br>submit images. To<br>ampetence you ne<br>timages please clic<br>timages please clic<br>the last two weeks of                                          | u need to attend the online course on the 11-13 weeks scan and<br>e which enables access to the software for calculation of risk for<br>thy. For access to calculation of risk based on <b>nasal bone</b> , <b>ductus</b><br>ultrasound markers as well. To maintain your licenses you need to<br>e <b>click hare</b> .<br>In di license you need to attend the online course on recelampsis<br>submit images every year. To submit images please click <b>hare</b> .<br>Submit images every year. To submit images please click <b>hare</b> .<br>In submit we were year of the online course on fetal abnormalities and<br>here is no need for licensing. For instructions on preparing and<br>the fellows. There is no need for licensing.<br>I to attend the online course on fetal cardiac scanning and<br>there.<br>I to attend the online course on cervical assessment and submit<br><b>k here</b> . |
| Nasal bone Ductus venosus flow Tricuspid flow Preeclampsia screening Instructions on certification The 11-13 weeks scan: To o submit images for nuchal tra trisomies based on nuchal tra trisomies based on nuchal tra trisomies trained tra tra tra tra tra tra tra tra tra tra | and licensing<br>btain a cartificate<br>inslucency with or<br>you need to upload<br>revery year. To so<br>obtain a certificate of co<br>texamination and<br>so please click here<br>examination and<br>so please click here<br>obtain a certificate of co<br>icensing. To submit<br>n a certificate of co<br>icensing. To submit<br>and failed within t                                                                                 | of competence you<br>il give you a licens<br>without blochemis<br>dimages for these<br>thomit images please<br>of competence it is adu<br>conserve the second<br>patence it is adu<br>submit images. This<br>submit images please clic<br>ampetence you near<br>images please clic<br>ampetence you near<br>images please clic<br>the last two weeks a | u need to attend the online course on the 11-13 weeks scan and<br>e which enables access to the software for calculation of risk for<br>tyr. For access to calculation of risk based on <b>nasal bone, ductus</b><br>ultrasound markers as well. To maintain your licenses you need to<br>a <b>click here</b> .<br>In difference, the online course on preclampsia<br>submit images every year. To submit images please <b>click here</b> .<br>Isable that you attend the online course on fetal abnormalities and<br>here is no need for licensing. For instructions on preparing and<br>ou need to attend the online course on fetal cardiac scanning and<br>HF fellows. There is no need for licensing.<br>In the online course on Doppier ultrasound and submit<br><b>k here</b> .                                                                                                    |

If you have questions, or you are experiencing difficulties with registering and/or logging in, please contact the FMF UK.

Tel + 00 44 (0)207 034 3070 Fax + 00 44 (0)207 034 3071

Email: certification@fetalmedicine.org